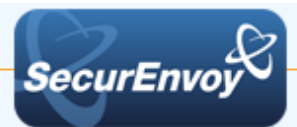

# Palo Alto Global Protect VPN

# Authenticating Users Using SecurAccess Server by SecurEnvoy

| Contact information |                                 |              |
|---------------------|---------------------------------|--------------|
| SecurEnvoy          | www.securenvoy.com              | 0845 2600010 |
|                     | Merlin House                    |              |
|                     | Brunel Road                     |              |
|                     | Theale                          |              |
|                     | Reading                         |              |
|                     | RG7 4AB                         |              |
| Ryan Sheridan       | mailto:rsheridan@securenvoy.com |              |

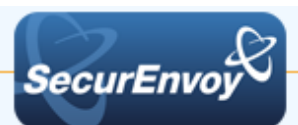

## Palo Alto Global Protect VPN

This document describes how to integrate Palo Alto Global Protect VPN with SecurEnvoy two-factor Authentication solution called 'SecurAccess'

A Virtual Private Network (VPN) uses a public network—such as the Internet—to enable remote users connect securely to the corporate network.

SecurAccess provides two-factor, strong authentication for remote Access solutions (such as SSH), without the complication of deploying hardware tokens or smartcards. Two-Factor authentication is provided by the use of (your PIN and your Phone or SecurEnvoy Soft Token app to receive the one time passcode)

SecurAccess is designed as an easy to deploy and use technology. It integrates directly into any LDAP server and negates the need for additional User Security databases. SecurAccess consists of two core elements: a Radius Server and Authentication server. The Authentication server is directly integrated with LDAP in real time.

SecurEnvoy Security Server can be configured in such a way that it can use the existing LDAP password. Utilizing the LDAP password as the PIN, allows the User to enter their UserID, Domain password and One Time Passcode received upon their mobile phone. This authentication request is passed via the Radius protocol to the SecurEnvoy Radius server where it carries out a Two-Factor authentication. It provides a seamless login into the Windows Server environment by entering three pieces of information. SecurEnvoy utilizes a web GUI for configuration. All notes within this integration guide refer to this type of approach.

## The equipment used for the integration process is listed below:

#### Palo Alto

Palo Alto Global Protect VPN - PAN-OS 5.0.6 to 7.0.0 and GlobalProtect 1.2.5.

#### Microsoft

Microsoft Windows Server 2012, Windows Server 2012 R2

#### SecurEnvoy

SecurEnvoy Server

SecurAccess software release v7.3.501

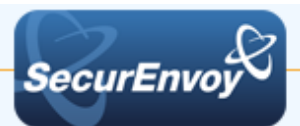

# Index

| Palo | Alto Global Protect VPN                                 | 1 |
|------|---------------------------------------------------------|---|
| Auth | enticating Users Using SecurAccess Server by SecurEnvoy | 1 |
| Inde | X                                                       | 3 |
| 1.0  | Prerequisites                                           | 3 |
| 1.1  | Configure Palo Alto GlobalProtect Gateway               | 4 |
| 2.0  | Configuration of SecurEnvoy                             | 6 |
| 3.0  | Test Two-Factor Authentication                          | 7 |
| 4.0  | Notes                                                   | 9 |

## 1.0 Prerequisites

SecurEnvoy Security Server has been installed with the Radius service and has a suitable account that has read and write privileges to the Active Directory. If firewalls are between the SecurEnvoy Security server, Active Directory servers, and the ADFS server(s), additional open ports will be required.

#### 🗹 Note

To avoid duplicating a passcode authentication the bit-length of the CSR private key SSL should be 2048.

## The following table shows what token types are supported.

| Token Types Supported  |              |
|------------------------|--------------|
| Real Time SMS or Email | ~            |
| Preload SMS or Email   | $\checkmark$ |
| Soft Token Code        | ~            |
| Soft Token Next Code   | <            |
| Voice Call             | $\checkmark$ |

| Token Types Not Supported |   |
|---------------------------|---|
| OneSwipe QRCode           | x |

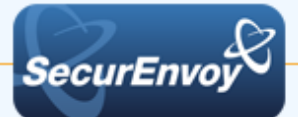

# 1.1 Configure Palo Alto GlobalProtect Gateway

- 1) Log onto the Palo Alto Admin interface
- Create a Radius Server Profile by navigating to Server Profile > Radius > click Add.
- 3) In the Name field, enter SecurEnvoy RADIUS, and in the Timeout field enter 10.
- 4) Add Server to the profile by clicking Add on the bottom of the profile.

Name = SecurEnvoy RADIUS IP address = IP address of the SecurEnvoy Server Secret = Secret shared between Palo Alto and SecurEnvoy Radius Port = 1812 (UDP)

| DIUS Server Profile |                        |         |           | C |
|---------------------|------------------------|---------|-----------|---|
| Name                | SecurEnvoy Radius      |         |           | à |
| (                   | Administrator Use Only |         |           |   |
| Domain              |                        |         |           |   |
| Timeout             | 10                     |         |           |   |
| Retries             | 1                      |         |           |   |
| [                   | Retrieve user group    |         |           |   |
| Servers             |                        |         |           |   |
| Server              | IP Address             | Secret  | Port      |   |
| SecurEnvoy Radius   | 172.16.94.223          | ******* | 1812      |   |
| + Add Delete        |                        |         |           |   |
|                     |                        |         | OK Cancel |   |

Click **OK** to save the RADIUS server profile.

- 5) On the **Device** tab, navigate to **Authentication Profile**.
- 6) Click Add to add a new profile.
- 7) Enter a name for the new Authentication Profile and configure the settings.
- 8) For **Name**, enter: SecurEnvoy
- 9) For Authentication, select Radius as the authentication method.
- 10) Under Server Profile, select SecurEnvoy Radius, and

| Name                                                                                                    | SecurEnvoy   |  |
|----------------------------------------------------------------------------------------------------|--------------|--|
| Lockout                                                                                                    |              |  |
| Lockout Time (m                                                                                                    | in) [0 - 60] |  |
| Failed Attem                                                                                                    | nts [0 - 10] |  |
|                                                                                                    |              |  |
|                                                                                                    |              |  |
| Allow List                                                                                                    |              |  |
| Allow List                                                                                                    |              |  |
| Allow List 🔺                                                                                                    |              |  |
| Allow List 🔺                                                                                                    |              |  |
| Allow List 🔺                                                                                                    |              |  |
| Allow List 🔺                                                                                                    |              |  |
| Allow List 🔺                                                                                                    |              |  |
| Allow List<br>Allow List<br>Allow |              |  |
| Allow List Allow List                                                                                                    | RADIUS       |  |

Click OK to save.

- 11) On the **Network** tab, navigate to **GlobalProtect** then **Gateways**.
- 12) Click on your configured **GlobalProtect Gateway** and see the properties window.
- 13) In the GlobalProtect Gateway **General** properties tab, under the **Authentication** section, select the **SecurEnvoy** authentication profile created earlier from the drop-down list.

| GlobalProtect Gateway                                      |                         |                             | ଡ         |
|------------------------------------------------------------|-------------------------|-----------------------------|-----------|
| General<br>Client Configuration<br>Satellite Configuration | Name S                  | acurEnvoy Gateway           |           |
|                                                            | Interface<br>IP Address | ethernet1/3<br>10.1.10.1/16 | ▼<br>▼    |
|                                                            | Server Certificate      | se_test                     | •         |
| 1                                                          | Authentication          |                             |           |
|                                                            | Authentication Profile  | SecurEnvoy                  | •         |
|                                                            | Certificate Profile     | None                        |           |
|                                                            |                         |                             | OK Cancel |

Click **OK** to save.

14) On the **Network** tab, navigate to **GlobalProtect** then **Portal**.

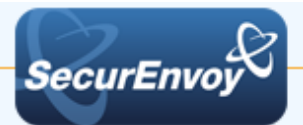

- 15) Click on your configured **GlobalProtect Portal** to see the properties window.
- 16) In the Authentication section of the GlobalProtect Portal Configuration properties tab, select the SecurEnvoy Authentication Profile from the drop-down list.

| GlobalProtect Portal                                              |                                                                                   |                                                |           | 0        |
|-------------------------------------------------------------------|-----------------------------------------------------------------------------------|------------------------------------------------|-----------|----------|
| Portal Configuration Client Configuration Satellite Configuration | Name Se<br>ork Settings<br>Interface<br>IP Address<br>Server Certificate          | curEnvoy Portal<br>ethernet1/3<br>10.1.10.1/16 | ×<br>     |          |
| Auth                                                              | entication<br>Authentication Profile<br>Client Certificate<br>Certificate Profile | SecurEnvoy<br>None<br>None                     | ×<br>•    | 12<br>12 |
| Арре                                                              | arance<br>Custom Login Page<br>Custom Help Page                                   | factory-default<br>factory-default             | OK Cancel |          |

Click OK to save.

17) Save the **GlobalProtect** configuration. Click **Commit** in the upper-right corner of the Palo Alto administrative interface.

# 2.0 Configuration of SecurEnvoy

To help facilitate an easy to use environment, SecurEnvoy can be set up to use the existing Windows password as the PIN component. SecurEnvoy supplies the second factor of authentication, which is the dynamic one time passcode (OTP), which is sent to the user's SecurEnvoy mobile soft token application

Launch the SecurEnvoy admin interface, by executing the Local Security Server Administration link on the SecurEnvoy Security Server.

Click the "Radius" tab

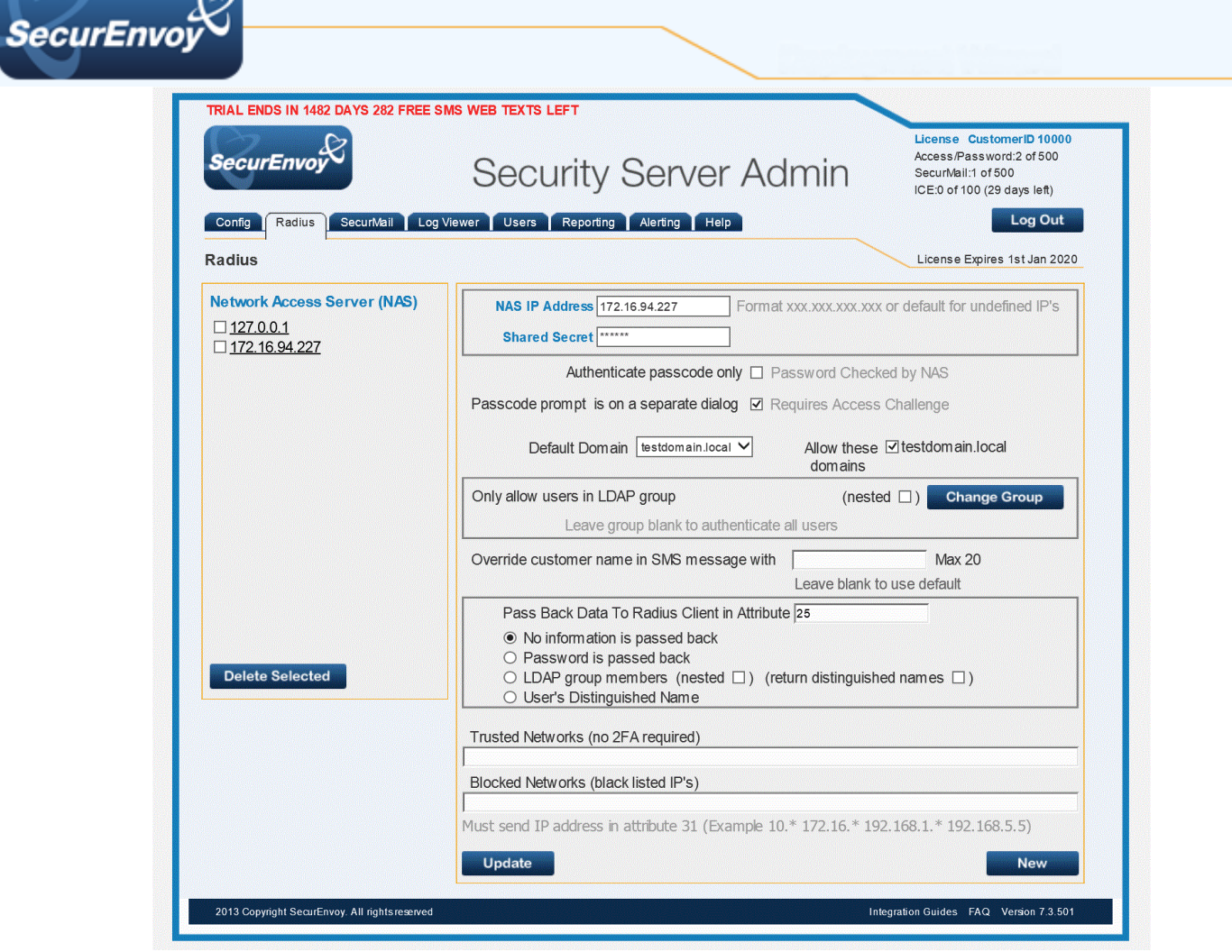

Enter IP address and Shared secret for the Palo Alto device that wish to use SecurEnvoy Two-Factor authentication.

Click to **Check** the box "Passcode prompt is on a separate dialog".

Click **"Update"** to confirm settings.

Click **"Logout"** when finished. This will log out of the Administrative session.

# 3.0 Test Two-Factor Authentication

1) A user opens the GlobalProtect client, and then clicks File, then Connect.

| File | View Edit Help<br>Connect | TroubleShooting |  |
|------|---------------------------|-----------------|--|
|      | Disable                   |                 |  |
|      | Rediscover Network        |                 |  |
|      | Resubmit Host Profile     |                 |  |
|      | Check Version             |                 |  |
|      | Collect Logs              |                 |  |
|      | Close                     |                 |  |

2) The user enters their **LDAP Username / Password** for the GlobalProtect **Portal** Authentication

| tatus Details Settings Host S | tate TroubleShooting    | 1                        |   |
|-------------------------------|-------------------------|--------------------------|---|
| Status: Not Connec Gi         | Please enter            | uthentication 🛛 🕅        | ] |
|                               | User Name:<br>Password: | qauser1                  |   |
|                               | Portal:                 | portal.sedemo.com Cancel |   |
|                               |                         |                          |   |

3) The user is then prompted to enter their Passcode (OTP) from their SecurEnvoy soft token.

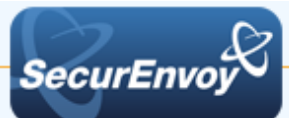

| GlobalPro | tect Gateway Authentication |
|-----------|-----------------------------|
|           | Enter your 6 digit passcode |
|           | OK Cancel                   |
|           | SecurEnvoy S                |
|           | SecurEnvoy S                |

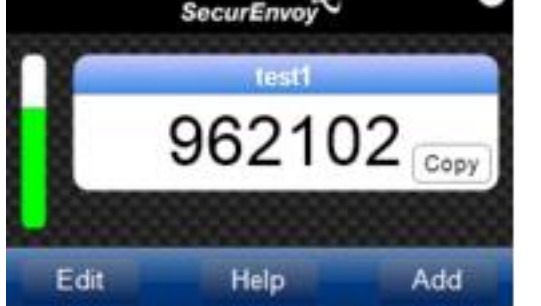

(Passcode delivered via Soft Token in this example)

4) Finally, the user is successfully connected.

# 4.0 Notes